# Textverarbeitung MS-Word (III)

## "in ganz kleinen Schritten"

7. Dokumente illustrieren – Grafiken einfügen

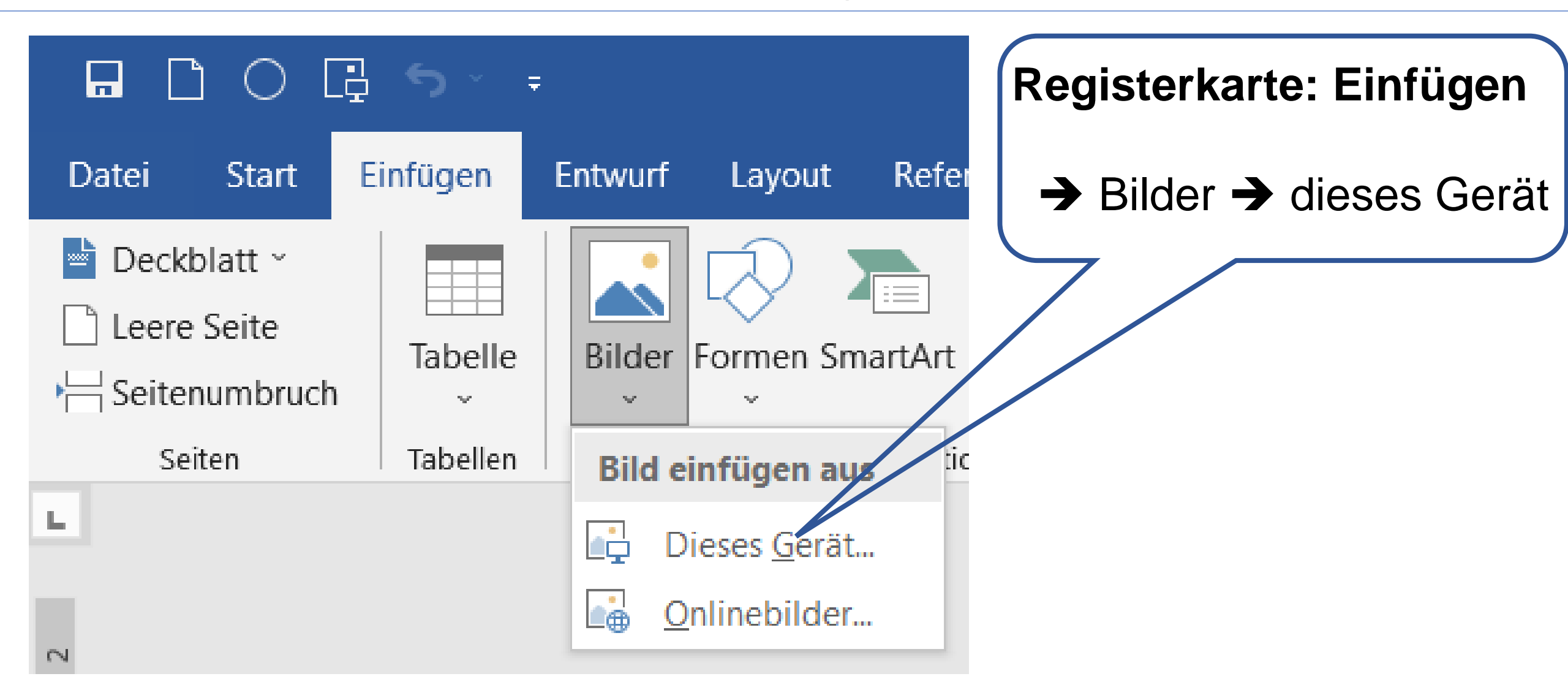

#### 7. Dokumente illustrieren – Grafiken einfügen

| W Grafik einfügen                                                               |                            |                                        | ×                 |
|---------------------------------------------------------------------------------|----------------------------|----------------------------------------|-------------------|
| $\leftarrow$ $\rightarrow$ $\checkmark$ $\uparrow$ $\blacksquare$ > Dieser PC > | DATA (E:) > Kater > Bilder | ✓ Ů , <sup>D</sup> Bilder durc         | hsuchen           |
| Organisieren 👻 Neuer Ordner                                                     |                            |                                        |                   |
| Microsoft Word                                                                  |                            |                                        |                   |
| Desktop                                                                         |                            | 🔚 Große Symbole                        |                   |
| OneDrive - Personal                                                             |                            | Mittelgroße Symbole                    | Ob und welche     |
| 📙 Bilder                                                                        |                            |                                        |                   |
| Dokumente                                                                       | 001 (17).png               | Kleine Symbole                         | Vorschau          |
| E-Mail-Anhänge                                                                  | A State                    | # <b>Liste</b> u aus.                  |                   |
| Music                                                                           |                            | E Details                              |                   |
| Dieser PC                                                                       |                            | E-Kacheln                              | Alle oder nur be- |
| 📙 Bibliotheken                                                                  |                            |                                        | atimmta Formata   |
| INTENSO (G:)                                                                    | 001 (20).jpg 🗸             |                                        | Summe Formale     |
| • • • · · · · · · · · · · · · · · · · ·                                         |                            |                                        |                   |
| <u>D</u> ateiname:                                                              |                            | <ul> <li>Alle Grafiken (*.e</li> </ul> | mf;*.wmf;*.jpg; ~ |
|                                                                                 |                            | <u>T</u> ools ▼ <u>E</u> infügen  ▼    | Abbrechen         |

#### 7. Dokumente illustrieren – Grafiken einfügen

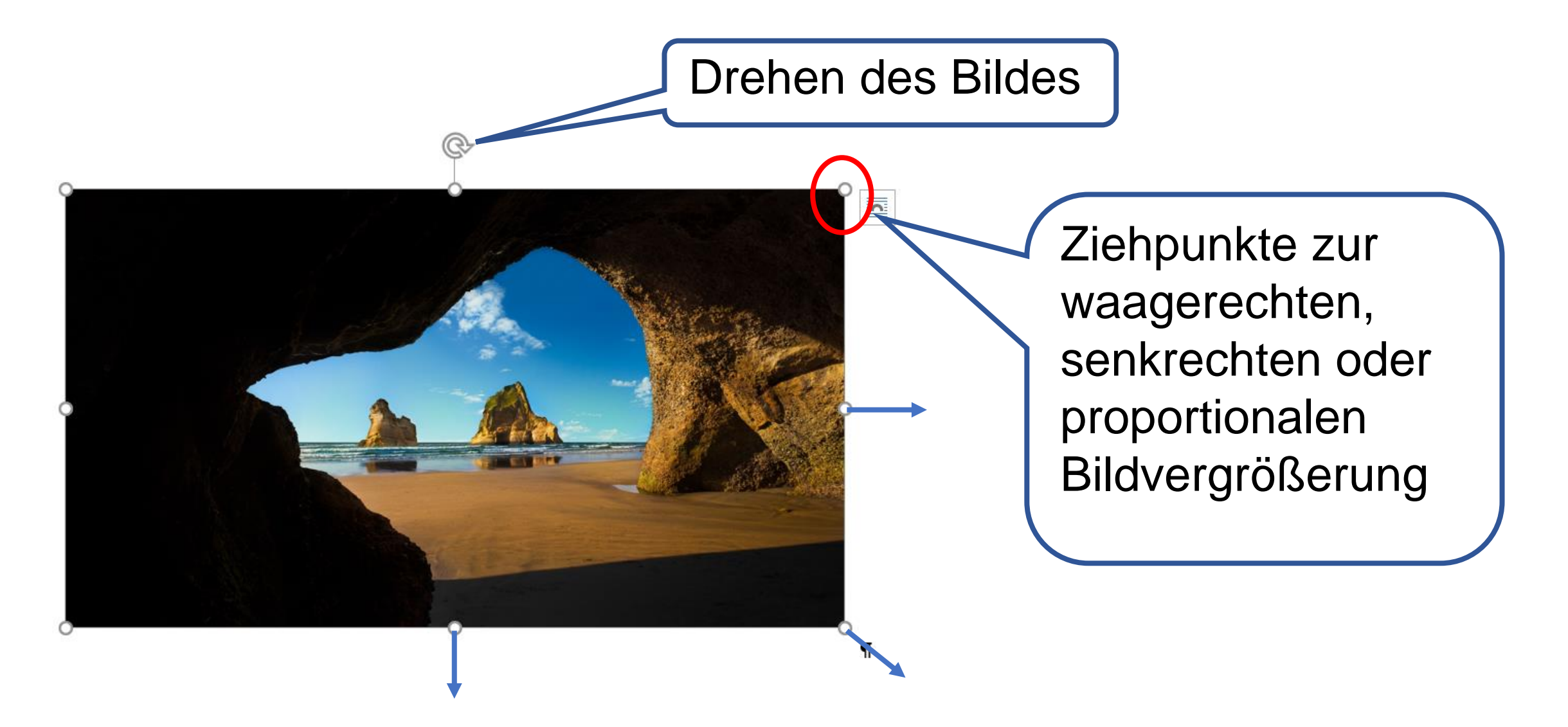

## 7. Dokumente illustrieren – Grafiken zuschneiden

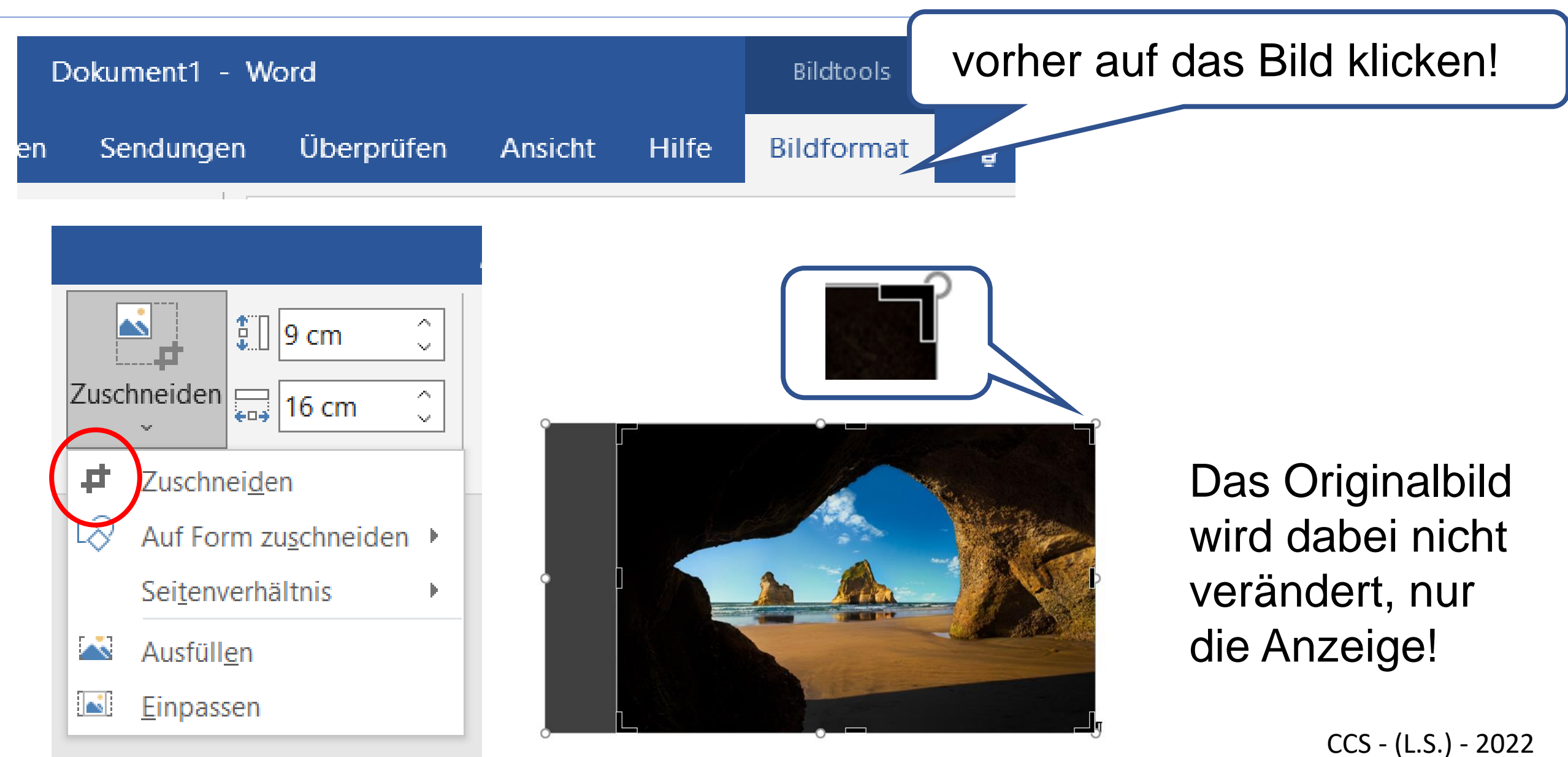

## 7. Dokumente illustrieren – Grafiken zuschneiden

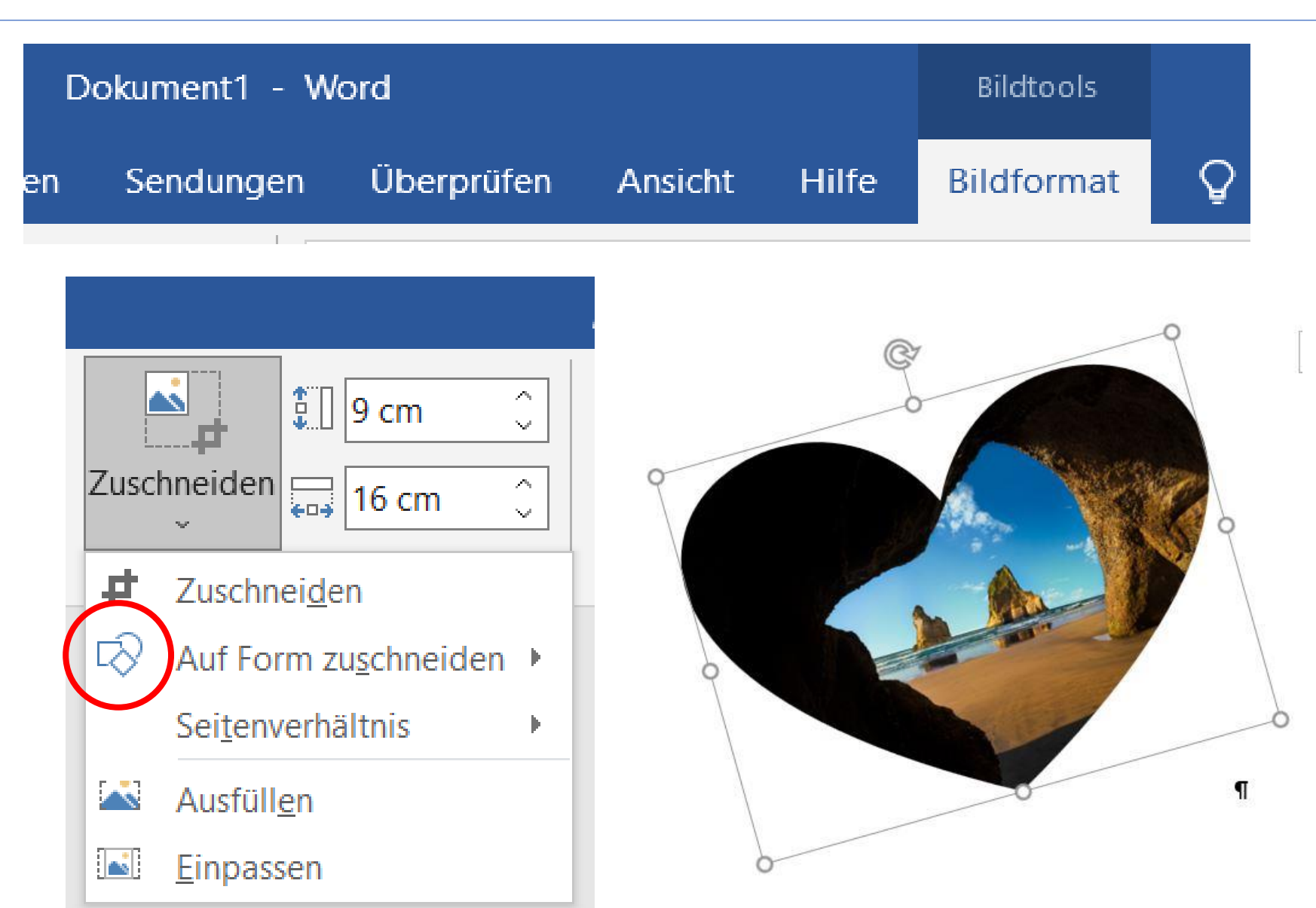

## Viel Wirkung ohne Aufwand

### 7. Dokumente illustrieren – Grafiken bearbeiten

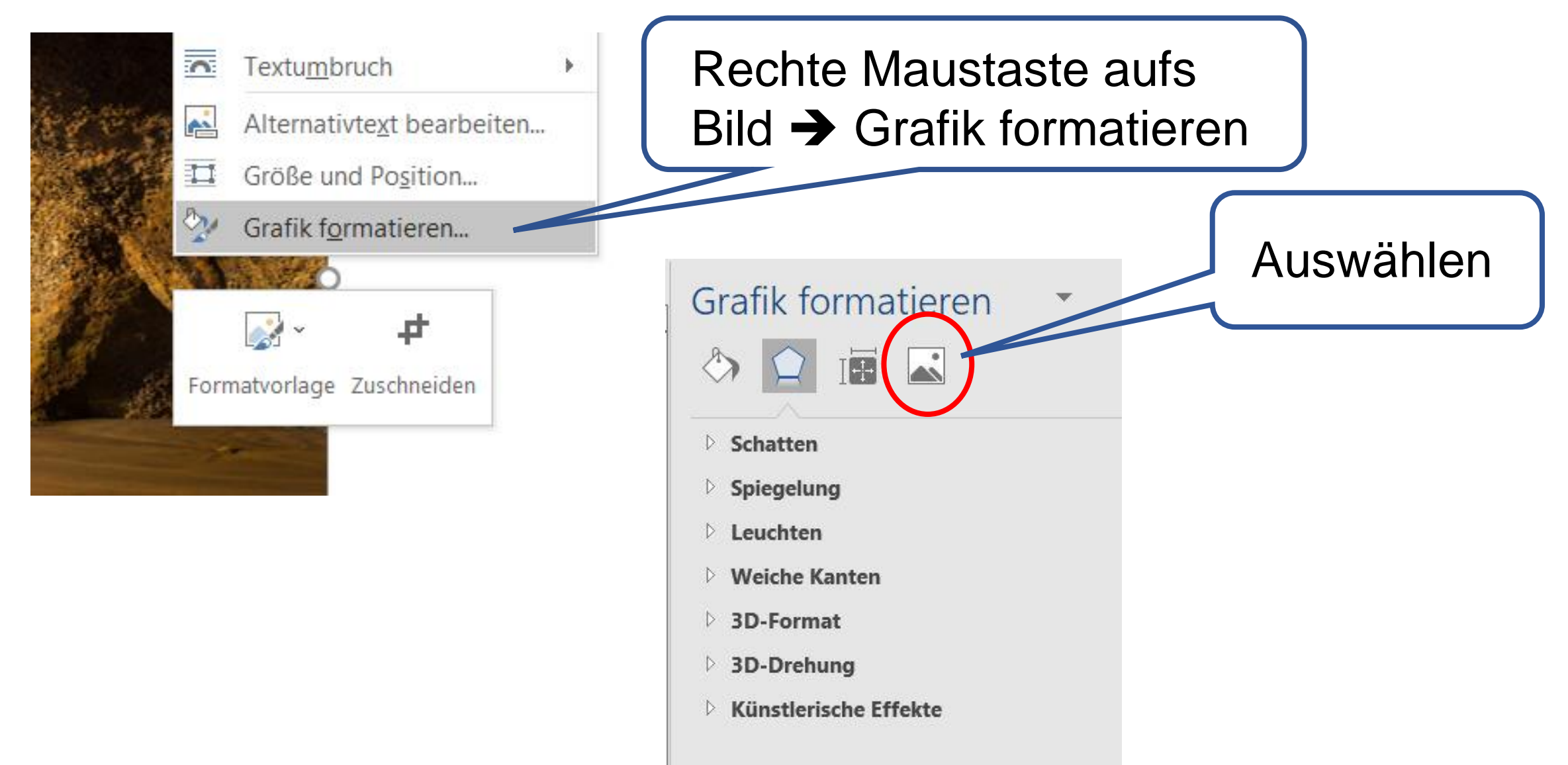

## 7. Dokumente illustrieren – Grafiken bearbeiten

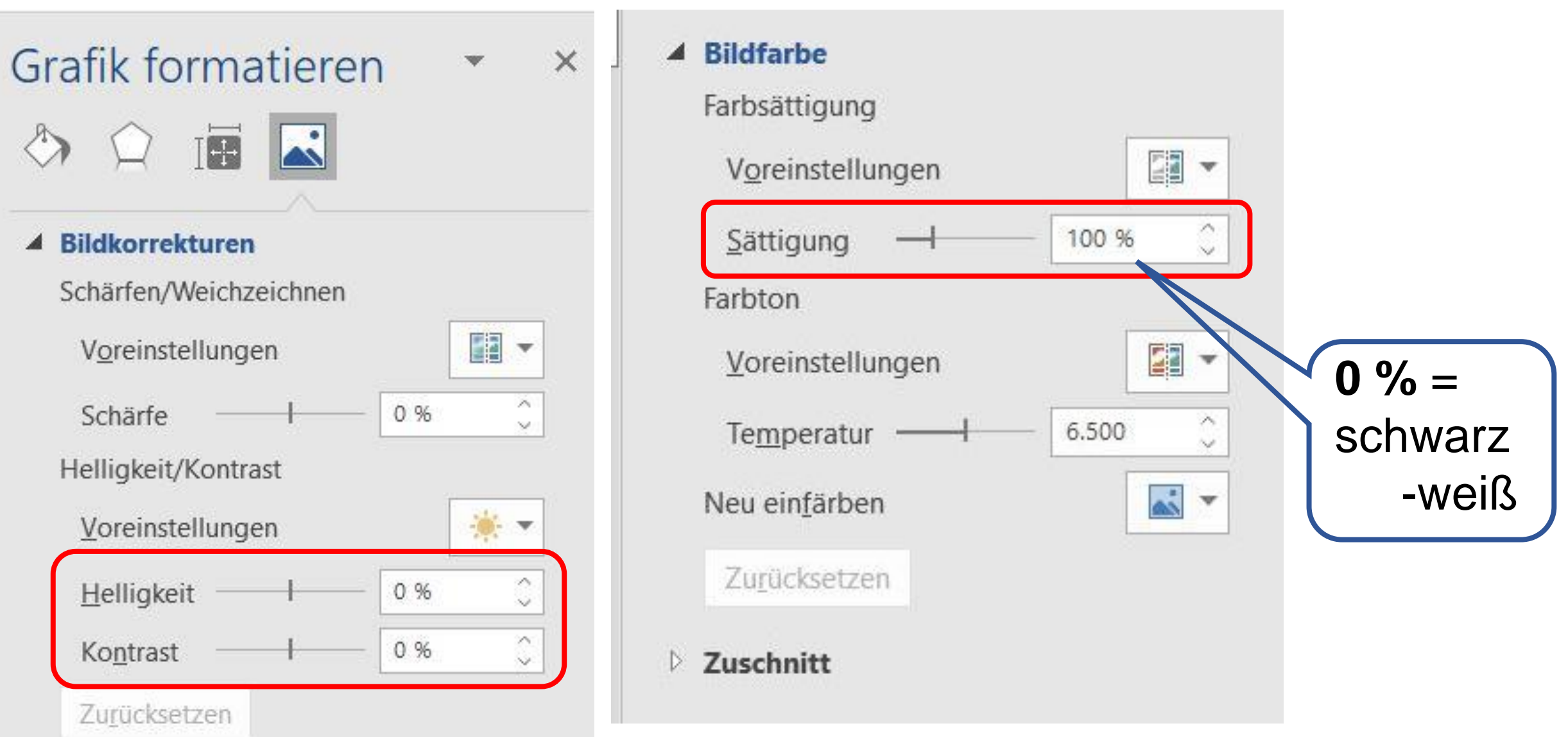

CCS - (L.S.) - 2022

## 7. Dokumente illustrieren – Grafiken positionieren

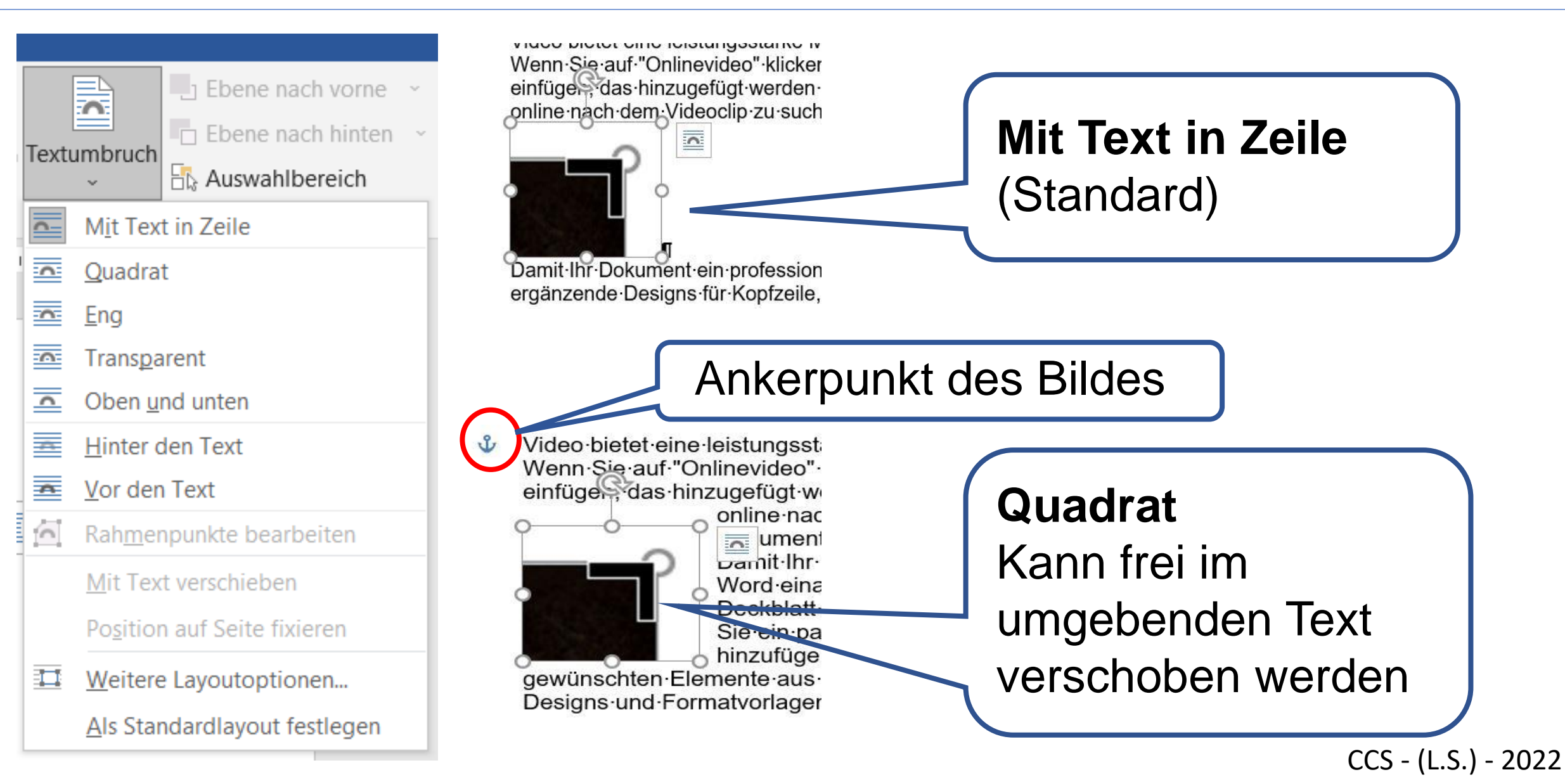

## 7. Dokumente illustrieren – sonstige Grafiken

| Formen                                                                                                   | ŀ |
|----------------------------------------------------------------------------------------------------|---|
| Linien                                                                                                   | ſ |
| \\\\                                                                                                    | Ĺ |
| Rechtecke                                                                                                | ŀ |
|                                                                                                    | k |
| Standardformen                                                                                           |   |
| ▤੦◮◣◸◮◊◮▢◑®®<br>◍५◐▢▯Г៤◸⊹▢◻♬<br>▣©©◠▯©♡◥滾©(ぷヽ<br>(){} ( ) { }                                            |   |
| Blockpfeile                                                                                              |   |
| \$\$\$<br>\$\$<br>\$\$<br>\$\$<br>\$\$<br>\$<br>\$<br>\$<br>\$<br>\$<br>\$<br>\$<br>\$<br>\$<br>\$<br>\$ |   |
| Flussdiagramm                                                                                            |   |
| □○◇/□□□/♬○○△√<br>○▽△↓⊗⊕≬◊△∨⊄D<br>Q⊖( )                                                                   |   |
| Sterne und Banner                                                                                        |   |
| \$\$\$ \$ \$ \$ \$ \$ \$ \$ \$ \$ \$ \$ \$ \$ \$ \$ \$ \$                                                |   |
| Legenden                                                                                                 |   |
|                                                                                                    |   |

Alle Formen lassen sich nach dem Einfügen gestalten und werden beim Umbruch wie Bilder behandelt

<u>β</u>

## Sterne und Banner

袋袋令☆���

RTATI

CCS - (L.S.) - 2022

### 7. Dokumente illustrieren – sonstige Grafiken

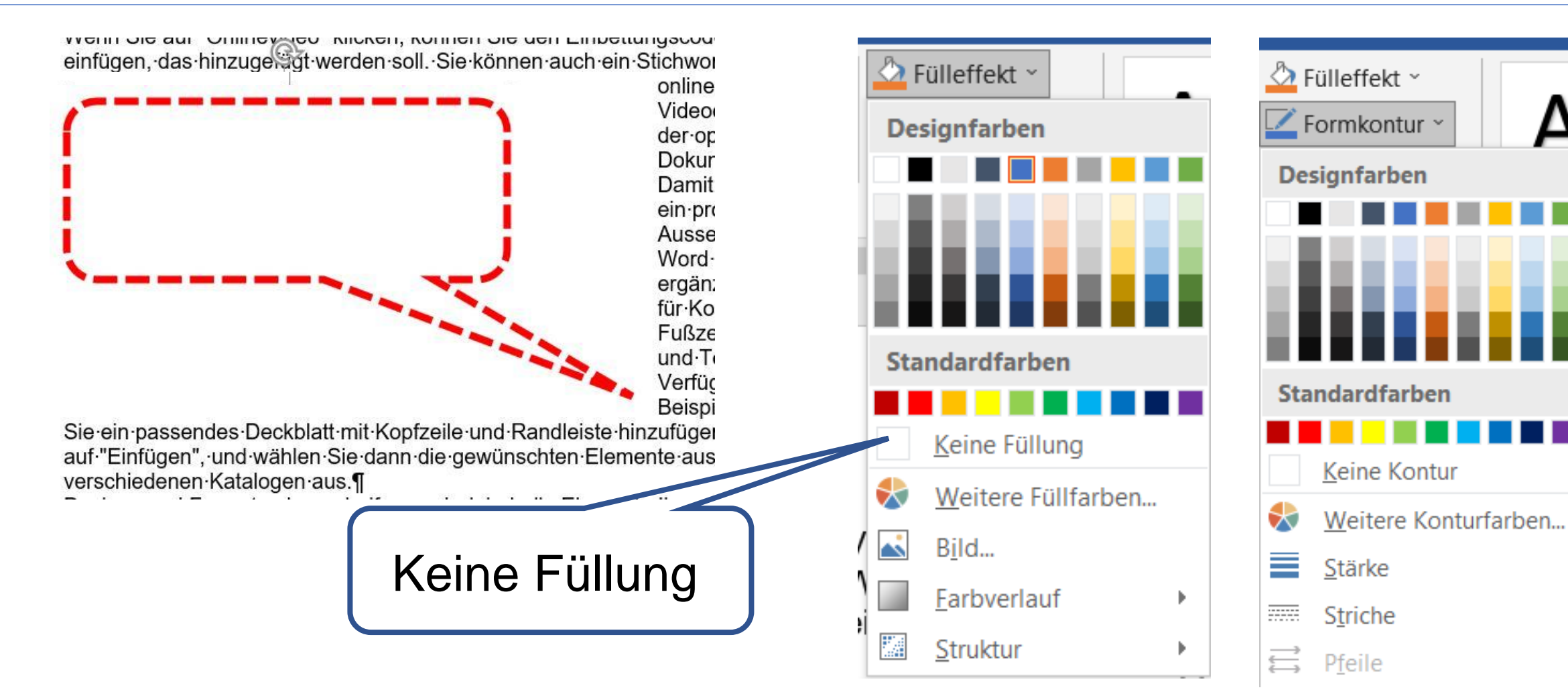

## 7. Dokumente illustrieren – sonstige Grafiken

| π Formel ~    | Registerkarte | Ein             | füq               | ge                                                                         | n י        | →       | S      | ym      | hb         | ol       | →        | W               | /ei   | te | re                 | S        | yn       | 1b           | ole              |   |
|---------------|---------------|-----------------|-------------------|----------------------------------------------------------------------------|------------|---------|--------|---------|------------|----------|----------|-----------------|-------|----|--------------------|----------|----------|--------------|------------------|---|
| O Symbol ~    |               | Symbol          |                   |                                                                            |            |         |        |         |            |          |          |                 |       |    |                    |          |          | ?            | ×                | < |
| a symbol      |               | Sy <u>m</u> b   | ole               | S <u>o</u> nde                                                             | erzeich    | en      |        |         |            |          |          |                 |       |    |                    |          |          |              |                  |   |
|               |               | <u>S</u> chrift | art: W            | /ingdin                                                                    | gs         |         |        |         | $\sim$     |          |          |                 |       |    |                    |          |          |              |                  |   |
| Symbole       |               |                 |                   | $\!\!\!\!\!\!\!\!\!\!\!\!\!\!\!\!\!\!\!\!\!\!\!\!\!\!\!\!\!\!\!\!\!\!\!\!$ | 2-         | æ       | ٩      |         | ê          | <b>P</b> | 0        | $\bowtie$       | =     | 9  | Ð                  | T        | Ē        |              | 2^               |   |
| >>            |               |                 |                   | Î                                                                          | □ ·<br>□ · | 2       | ĩ      | A       | vo         |          | <u> </u> |                 | P     | ٩  | Z                  | Z        | ଞ        | S.           | \$               |   |
| Л             |               | Ţ               | Ð                 | ġ,                                                                         | ġ          | ¢       | M.     | $\odot$ | $\bigcirc$ | 3        | €*       | 8               | Ð     | B  | $\mathbf{\dot{+}}$ | ≎        | ۲        | 攀            | Ŧ                |   |
| <i>F</i> E ∪  |               | ቴ               | ¢                 | ¥                                                                          | 众          | G       | ۲      | ઝૈ      | ₿          | γ        | Я        | Π               | ୍ତ    | ി  | Ŋ                  | <u>റ</u> | M,       | $\checkmark$ | M <sub>℃</sub> ~ | , |
|               |               | Zuletz          | t verwe           | ndete                                                                      | Symbo      | ole:    |        |         |            |          |          |                 |       |    |                    |          |          |              |                  |   |
| Symbole gibt  | es in allen   | →               | ♠                 | ←                                                                          | +          | Ŧ       |        | ≻       | 0          | 1        | 3        | 2               |       | Δ  | é                  | «        | <b>»</b> | —            | 4                |   |
| Schriftarten, | vor allem in  | Unico<br>Wingo  | denam<br>lings: 3 | e:<br>32                                                                   |            |         |        |         |            |          | Zei      | chen <u>c</u> o | de: 3 | 2  | ¥                  | on: Sy   | /mbol    | (dezin       | nal) 🗸           |   |
| Wingdings 1,  | 2, 3 und      | Auto            | o <u>K</u> orre   | ktur                                                                       | ]          | [astenl | kombir | ation   | Т          | astenk   | ombin    | ation:          |       |    |                    |          |          |              |                  |   |
| Webdings      |               |                 |                   |                                                                            |            |         |        |         |            |          |          |                 |       |    | <u>E</u> infü      | gen      |          | Abł          | brechen          |   |

CCS - (L.S.) - 2022

#### 8. Suchen - Ersetzen

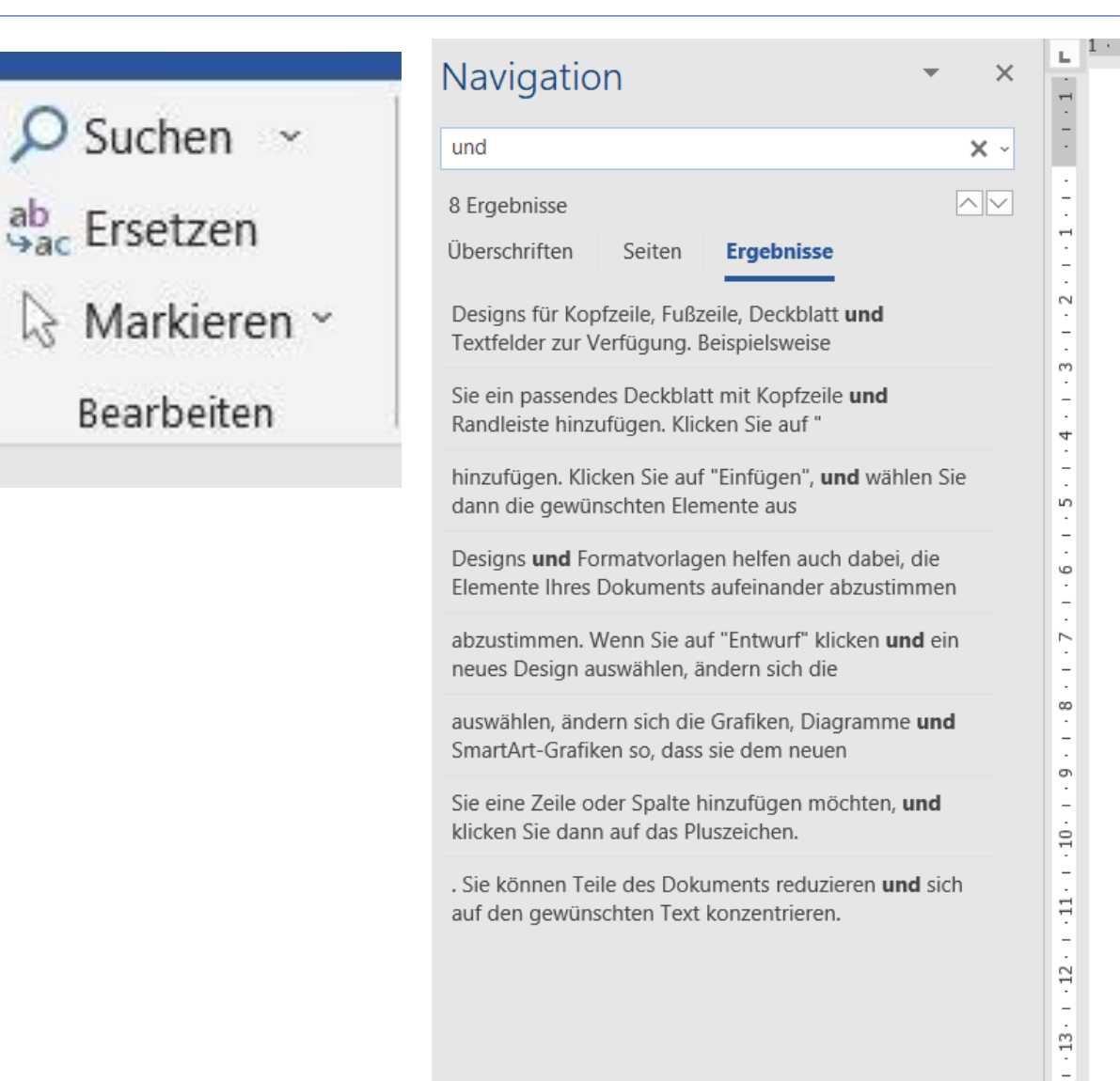

···1····3····14····5····8···9····10···11···12···13···14····15···\_\_·

Video·bietet eine·leistungsstarke·Möglichkeit·zur·Unterstützung·Ihres·Standpunkts.· Wenn·Sie·auf·"Onlinevideo"·klicken,·können·Sie·den·Einbettungscode·für·das·Video· einfügen,·das·hinzugefügt·werden·soll.·Sie·können·auch·ein·Stichwort·eingeben,·um· online·nach·dem·Videoclip·zu·suchen,·der·optimal·zu·Ihrem·Dokument·passt.¶ Damit·Ihr·Dokument·ein·professionelles·Aussehen·erhält,·stellt·Word·einander· ergänzende·Designs·für·Kopfzeile,·Fußzeile,·Deckblatt·und·Textfelder·zur·Verfügung.· Beispielsweise·können·Sie·ein·passendes·Deckblatt·mit·Kopfzeile·und·Randleiste· hinzufügen.·Klicken·Sie·auf·"Einfügen",·und·wählen·Sie·dann·die·gewünschten· Elemente·aus·den·verschiedenen·Katalogen·aus.¶ Designs·und·Formatvorlagen·helfen·auch·dabei,·die·Elemente·Ihres·Dokuments· aufeinander·abzustimmen.·Wenn·Sie·auf·"Entwurf"·klicken·und·ein·neues·Design· auswählen,·ändern·sich·die·Grafiken,·Diagramme·und·SmartArt-Grafiken·so,·dass·sie·

dem·neuen·Design·entsprechen.·Wenn·Sie·Formatvorlagen·anwenden,·ändern·sich· die·Überschriften·passend·zum·neuen·Design.¶

Sparen Sie Zeit in Word dank neuer Schaltflächen, die angezeigt werden, wo Sie sie benötigen. Zum Ändern der Weise, in der sich ein Bild in Ihr Dokument einfügt, klicken Sie auf das Bild. Dann wird eine Schaltfläche für Layoutoptionen neben dem Bild angezeigt Beim Arbeiten an einer Tabelle klicken Sie an die Position, an der Sie eine Zeile oder Spalte hinzufügen möchten, und klicken Sie dann auf das Pluszeichen.

$$\label{eq:action} \begin{split} & \mathsf{Auch}\cdot\mathsf{das}\cdot\mathsf{Lesen}\cdot\mathsf{ist}\cdot\mathsf{bequemer}\cdot\mathsf{in}\cdot\mathsf{der}\cdot\mathsf{neuen}\cdot\mathsf{Leseansicht}.\cdot\mathsf{Sie}\cdot\mathsf{k}\mathsf{önnen}\cdot\mathsf{Teile}\cdot\mathsf{des}\cdot\mathsf{Dokuments}\cdot\mathsf{reduzieren}\cdot\mathsf{und}\cdot\mathsf{sich}\cdot\mathsf{auf}\cdot\mathsf{den}\cdot\mathsf{gewünschten}\cdot\mathsf{Text}\cdot\mathsf{k}\mathsf{onzentrieren}.\cdot\mathsf{Wenn}\cdot\mathsf{Sie}\cdot\mathsf{vor}\cdot\mathsf{dem}\cdot\mathsf{Ende}\cdot\mathsf{zu}\cdot\mathsf{lesen}\cdot\mathsf{aufh}\mathsf{ören}\cdot\mathsf{m}\mathsf{w}\mathsf{ssen},\cdot\mathsf{merkt}\cdot\mathsf{sich}\cdot\mathsf{Word}\cdot\mathsf{die}\cdot\mathsf{Stelle},\cdot\mathsf{bis}\cdot\mathsf{zu}\cdot\mathsf{der}\cdot\mathsf{Sie}\cdot\mathsf{gelangt}\cdot\mathsf{sind}\cdot-\mathsf{sogar}\cdot\mathsf{auf}\cdot\mathsf{einem}\cdot\mathsf{anderen}\cdot\mathsf{Ger}\mathsf{at}.\P \end{split}$$

### 8. Suchen - Ersetzen

| 0             | Suchen und Ersetzen                                                                                                    | ? ×                                                     |
|---------------|----------------------------------------------------------------------------------------------------|---------------------------------------------------------|
| Suchen ~      | <u>S</u> uchen Ersetzen <u>G</u> ehe zu                                                                                                    |                                                         |
| ab Ersetzen   | Suc <u>h</u> en nach: und                                                                                                    | ~                                                       |
| 🗟 Markieren ~ |                                                                                                    |                                                         |
| Bearbeiten    | Ersetzen <u>d</u> urch: oder                                                                                                    |                                                         |
|               | Keduzieren     Ersetzen                                                                                                    | lle ersetzen <u>W</u> eitersuchen Abbrechen             |
|               | Suchoptionen<br>Such <u>e</u> n: Gesamt $\checkmark$                                                                                             |                                                         |
|               | Groß-/Kleinschreibung be <u>a</u> chten                                                                                                    | Präfi <u>x</u> beachten                                 |
|               | <ul> <li><u>P</u>latzhalter verwenden</li> <li><u>Ä</u>hnl. Schreibweise (Englisch)</li> <li>Alle W<u>o</u>rtformen suchen (Englisch)</li> </ul> | Interpunktionszeichen ignorieren Leerzeichen ignorieren |
|               | Ersetzen<br><u>F</u> ormat ▼ Sonderfor <u>m</u> at ▼ Keine Formatierung                                                                          |                                                         |
|               |                                                                                                    |                                                         |

#### 9. Eingabe überprüfen - Rechtschreibkontrolle

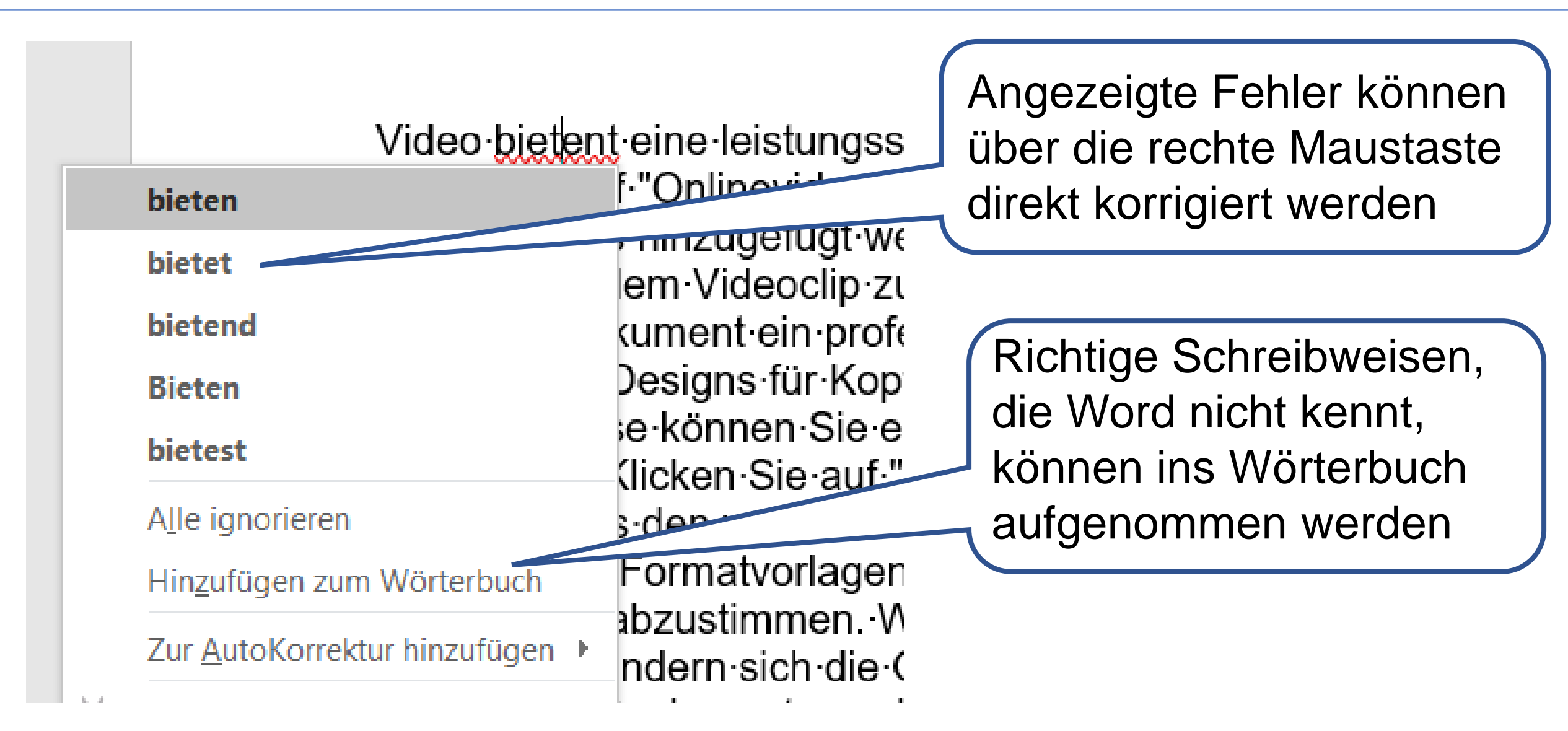

## 9. Eingabe überprüfen - Optionen

| E               |                                                                                                    |
|-----------------|----------------------------------------------------------------------------------------------------|
|                 | Word-Optionen                                                                                                  |
|                 | Allgemein ÄBC Ändern Sie, wie Word Text korrigiert und formatiert.                                             |
| 🕒 Neu           | Anzeige                                                                                                    |
| 🗁 Öffnen        | Dokumentprüfung AutoKorrektur-Optionen                                                                         |
|                 | Speichern Ändern Sie, wie Word Text bei der Eingabe korrigiert und formatiert: Auto <u>K</u> orrektur-Optionen |
| Informationen   | Sprache                                                                                                    |
| Speichern       | Barrierefreiheit                                                                                               |
| Speichern unter | Erweitert Wörter in GROSSBUCHSTABEN ignorieren                                                                 |
|                 | Menüband anpassen                                                                                              |
| Verlauf         | Symbolleiste für den Schnellzugriff Viederholte Wörter kennzeichnen                                            |
| Drucken         | Add-Ins Deutsch: Neue Rechtschreibung verwenden                                                                |
|                 |                                                                                                    |
| Konto           | Deviatente Detai Nontienen                                                                                     |
|                 | Registerkarte Datei 🔿 Optionen                                                                                 |
| Feedback        |                                                                                                    |

Optionen

## 9. Eingabe überprüfen - Optionen

| $\bigotimes$    |                                                      |
|-----------------|------------------------------------------------------|
| <u> </u>        | Bei der Rechtschreib- und Grammatikkorrektur in Word |
| G Startseite    |                                                      |
| 🗋 Neu           | Rechtschreibung während der Eingabe überprüfen       |
| 🗁 Öffnen        |                                                      |
|                 | Grammatikfehler während der Eingabe markieren        |
| Informationen   | / Lläufig vonvochgelte Märter                        |
| Speichern       | ✓ Haung verwechsente worter                          |
| Speichern unter | Grammatik zusammen mit Rechtschreibung überprüfen    |
|                 | Lesbarkeitsstatistik anzeigen                        |
| Drucken         |                                                      |
|                 | <u>S</u> chreibstil Grammatik <b>T</b> Einstellungen |
| Konto           | Dokument erneut überprüfen                           |
| Feedback        |                                                      |

Optionen

## 9. Eingabe überprüfen - Autokorrektur

| - 724).<br>- 724).             | AutoKorrektur                                            | Math. Autokorrektur             | AutoFormat während der Eingabe  | AutoFormat | Aktionen  |     |
|--------------------------------|----------------------------------------------------------|---------------------------------|---------------------------------|------------|-----------|-----|
| seite                          | Schaltfläch                                              | en für AutoKorrektur-Op         | tionen an <u>z</u> eigen        |            |           |     |
|                                | ZWei <u>G</u> Rof                                        | Buchstaben am WOrtar            | fang korrigieren                |            | Ausnahmen |     |
|                                | ✓ Jeden <u>S</u> atz                                     | mit einem Großbuchsta           | ben beginnen                    |            |           | 202 |
| en                             | 🗸 Jede Tabel                                             | llenzelle mit einem Groß        | buchstaben beginnen             |            |           |     |
|                                | Wochentar                                                | ne immer aroßschreiher          | -                               |            |           |     |
|                                |                                                          | htiates Verwenden der f         | ESTSTELLTASTE korrigieren       |            |           |     |
| mationen                       |                                                          | nugtes verwenden der i          | ESTSTELLIASTE KOTTIGIETEN       |            |           |     |
|                                |                                                          |                                 |                                 |            |           |     |
| chern                          | ✓ Während of                                             | ler Eingabe erse <u>t</u> zen   |                                 |            |           |     |
|                                | <u>E</u> rsetzen:                                        | Durch: ONUR                     | Text 🔘 Formatierten Text        |            |           |     |
|                                |                                                          |                                 |                                 |            |           |     |
| chern unter                    |                                                          |                                 |                                 |            |           |     |
| chern unter                    | 1                                                        |                                 |                                 |            |           |     |
| chern unter                    | (c)                                                      | 0                               |                                 |            | ^         |     |
| chern unter                    | (C)<br>(e)                                               | ©<br>€                          |                                 |            | ~         |     |
| chern unter<br>ouf             | (C)<br>(e)<br>(r)                                        | ©<br>€<br>⊗                     |                                 |            | ^         |     |
| chern unter<br>nuf<br>ken      | (C)<br>(e)<br>(r)<br>(tm)                                | ©<br>€<br>⊗<br>™                |                                 |            | ^         |     |
| chern unter<br>Iuf<br>ken      | (c)<br>(e)<br>(r)<br>(tm)<br>                            | ©<br>€<br>∞<br>™                |                                 |            | <b>^</b>  |     |
| chern unter<br>huf<br>ken      | (c)<br>(e)<br>(r)<br>(tm)<br><br>:(                      | ©<br>€<br>∞<br>™<br>            |                                 |            | ^<br>     |     |
| chern unter<br>nuf<br>ken      | (c)<br>(e)<br>(r)<br>(tm)<br><br>:(<br>:-(               | ©<br>€<br>⊗<br>™<br>…<br>*      |                                 |            | ^         |     |
| chern unter<br>nuf<br>ken      | (c)<br>(e)<br>(r)<br>(tm)<br><br>:(<br>:-(               | ©<br>€<br>⊗<br>™<br>*<br>*      | Hinzufü                         | aen        | Löschen   |     |
| chern unter<br>nuf<br>ken      | (c)<br>(e)<br>(r)<br>(tm)<br><br>:(<br>:-(               | ©<br>€<br>©<br>™<br>*<br>*      | Hînzufü                         | gen        | Löschen   |     |
| chern unter<br>nuf<br>ken<br>o | (c)<br>(e)<br>(r)<br>(tm)<br><br>:(<br>:-(<br>Automatise | ©<br>€<br>⊗<br>™<br>…<br>*<br>* | Hinzufü<br>Wörterbuch verwenden | gen        | Löschen   |     |

Häufige Fehler können ohne Nachfrage automatisch korrigiert werden

#### 9. Eingabe überprüfen - Benutzerwörterbücher

| $\Theta$        | Benutzerwörterbücher                   |                                                                       | ?                    | ×         |
|-----------------|----------------------------------------|-----------------------------------------------------------------------|----------------------|-----------|
| 分 Startseite    | Wörterbücher                           |                                                                       | W <u>o</u> rtliste b | earbeiten |
| 🖺 Neu           | Alle Sprachen:                         |                                                                       | Standard             | l ändern  |
| 🗁 Öffnen        |                                        |                                                                       | Ne                   | u         |
| Informationen   | c                                      | CUSTOM.DIC                                                            | ? ×                  | en        |
| monnationen     |                                        | Wort/Wörter:                                                          |                      | en        |
| Speichern       | Dateipfad: C:\Users\Kater\App          |                                                                       |                      | suchen    |
| Speichern unter | Wö <u>r</u> terbuchsprache: Alle Sprac | Wörterbuch:                                                           |                      |           |
| Verlauf         |                                        | Aumont                                                                | ^                    | brechen   |
| Drucken         |                                        | Austerlitz<br>Beamer<br>Berthier<br>Borodino<br>Dioramenbau<br>Dölitz | ~                    |           |
| Konto           |                                        | Hinzufügen Löschen                                                    | Alle löschen         |           |
| Feedback        |                                        |                                                                       |                      |           |
| Optionen        |                                        | 0                                                                     | K Abbrechen          |           |

CCS - (L.S.) - 2022

### **10. Nützliche Kleinigkeiten**

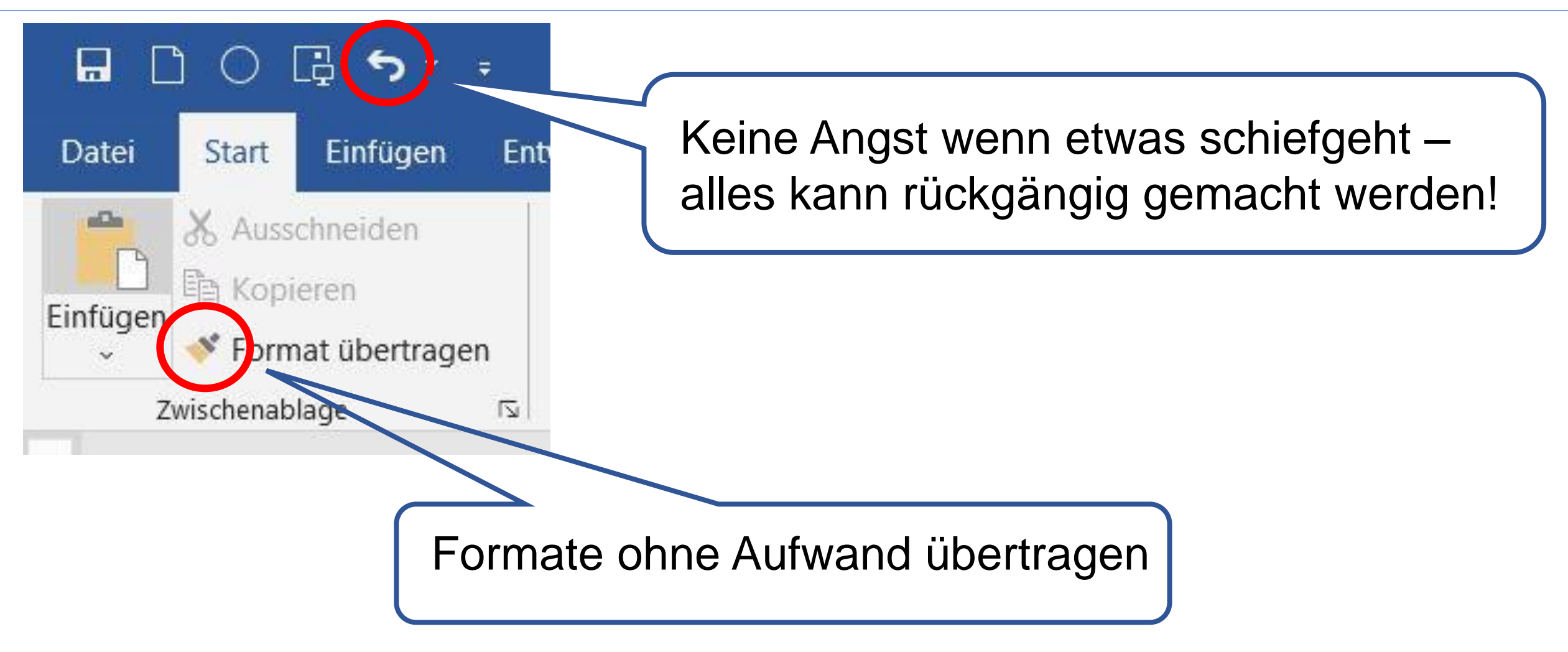